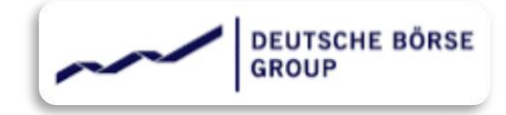

# **QUICK GUIDE**

## How to use ARIBA SLP

THIS GUIDE IS INTENDED TO PROVIDE YOU WITH A SIMPLE AND COMPACT OVERVIEW ON HOW TO USE ARIBA SLP REGISTRATION AND QUALIFICATION PHASE.

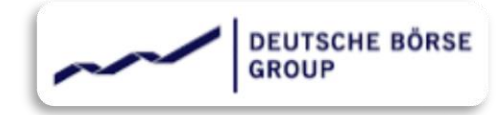

## **OVERVIEW**

- 01 Supplier Registration
- 02 Supplier Qualification
- Getting started with Supplier Registration
  - o | Invitation for registration
  - | <u>Signing Up</u>
  - What is ANID
  - | <u>Log in</u>
  - o | <u>Registration Questionnaire</u>
  - o | Email notification
- Getting started with Supplier Qualification
  - o | Invitation for qualification
  - | <u>Log in</u>
  - | Qualification Questionnaire
  - o | Email notification

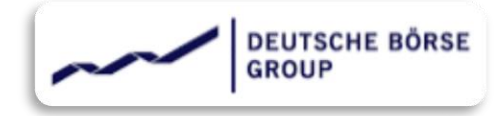

## Supplier Registration

Supplier registration is a starting point and mandatory one for the suppliers to onboard with Deutsche Boerse (here after referred as "DBAG").

As part of DBAG's procurement process you will be required to register on the SAP Ariba Network to participate in any Sourcing activity, complete Vendor Risk Management (VRM) process and submit your e-invoice for payment.

#### **Important Notice:**

Deutsche Boerse uses the SAP Ariba platform to register Suppliers and receive invoices for payment.

SAP Ariba Offers Two versions:

Standard Account: Basic Functionality, completely free for Suppliers.

Enterprise Account: Advanced capabilities to transform your business.

When registering with Ariba, you create an agreement directly with Ariba, to which DBAG is not a party.

Please ensure that the appropriate Ariba account type is selected, as if you select enterprise account you will receive an invoice directly from Ariba. DBAG cannot accept accountability should the incorrect level be selected, nor can accept liability for any fees incurred.

- Registration means on-boarding for suppliers and connecting suppliers with DBAG Ariba realm.
- Suppliers can get connected to DBAG by following link from Registration Invite.
- Suppliers not having Ariba Network account, can create an Ariba Network account and get connected with DBAG in subsequent step.
- Suppliers already having Ariba Network account can use the same to complete the registration process and get connected with DBAG.

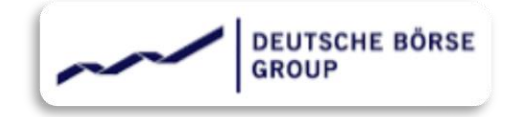

# Getting started with Supplier Registration

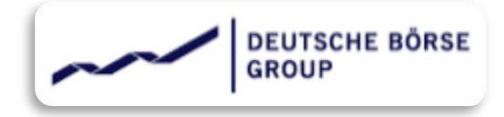

## Invitation for Registration

The Registration process starts with Supplier receiving an email as an invitation to get registered with DBAG Ariba realm.

Supplier contact should not forward the invite Email to others as forwarding could create "cross-linking" on the existing user. Solution here is to share the exact desired contact to be invited.

Register as a supplier with Deutsche Börse AG

Hello!

Deutsche Börse AG. Start by creating an account with Ariba Network. It's free.

Deutsche Börse AG uses Ariba Network to manage its sourcing and procurement activities and to collaborate with suppliers. If **Contract Science** already has an account with Ariba Network, sign in with your username and password.

Click Here to create account now

You are receiving this email because your customer, Deutsche Börse AG, has identified you as the appropriate contact for this correspondence. If you are not the correct contact, please contact Deutsche Börse AG.

Registration event has a duration of 30 days – starting from day 1 of invitation. The Supplier needs to respond to the registration event within this timeline. Supplier will also get a reminder every 5th day during this event. As soon as the Supplier receives the invitation, the registration event count of 30 days gets started.

Supplier will receive an email as shown here from DBAG. The email won't be a system generated one and will be sent by the purchasing agent on behalf of DBAG. In case of any queries, supplier can always reply to this email.

#### Deutsche Börse AG

#### Hello Chini - D

Deutsche Börse AG invited you to register on Friday, November 26, 2021 at 4:54 AM, Pacific Standard Time but you have not yet submitted Supplier registration questionnaire and your response is due by Tuesday, January 25, 2022 at 4:54 AM, Pacific Standard Time. <u>Click Here</u> to complete your registration.

Sincerely,

Deutsche Börse AG

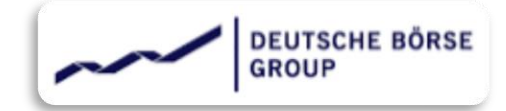

The next step for the supplier is to access the link. The hyper link will take supplier to the Supplier's Ariba Network portal. The invitation links are personalized one and should not be forwarded to other users to avoid cross-linking issue.

After accessing the invitation link, the Supplier will find below user interface.

| Welcome,                                                                                                    | two options:                                                                         |
|----------------------------------------------------------------------------------------------------|--------------------------------------------------------------------------------------|
| Have a question? Click here to see a Quick Start guide.                                                                                                    |                                                                                      |
| Sign up as a supplier with <b>Deutsche Börse AG</b> on SAP Ariba.<br>Deutsche Börse AG uses SAP Ariba to manage procurement activities.<br>Create an SAP Ariba supplier account and manage your response to procurement activities required by Deutsche Börse AG <b>Sign up</b>                                                                                                    | • Sign Up: For Suppliers who<br>do not have an Ariba                                 |
| Already have an account?                                                                                                    | Account yet                                                                          |
| About Ariba Network                                                                                                    |                                                                                      |
| The Ariba Network is your entryway to all your Ariba seller solutions. You now have a single location to manage all of your customer relationships and supplier activities regardless of which Ariba solution your<br>customers are using. Once you have completed the registration, you will be able to:<br>• Respond more efficiently to your customer requests<br>• Work more quickly with your customers in all stages of workflow approval<br>• Strengthen your relationships with customers using an Ariba Network solution<br>• Review pending sourcing events for multiple buyers with ne login<br>• Apply your Company Profile across Ariba Network. Ariba Discovery and Ariba Sourcing activities | <ul> <li>Log in: For Suppliers who<br/>already have an Ariba<br/>Account.</li> </ul> |
| Moving to the Ariba Network allows you to log into a single location to manage: <ul> <li>All your Ariba customer relationships</li> <li>All your event actions, tasks and transactions</li> <li>Your profile information</li> <li>All your registration activities</li> </ul>                                                                                                    |                                                                                      |

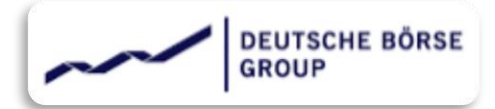

# Signing up

Supplier will get below screen by clicking on "<u>Sign up</u>" button.

| Create account                                                                                                    |                                                                                                    |                                                                                                    | Create account and continue                 | Cancel |
|----------------------------------------------------------------------------------------------------|----------------------------------------------------------------------------------------------------|----------------------------------------------------------------------------------------------------|---------------------------------------------|--------|
| First, create an SAP Ariba supplie                                                                                                    | account, then complete questionnaires required by Deutsche                                                                                                    | Börse AG - TEST.                                                                                                    |                                             |        |
| Company information                                                                                                    |                                                                                                    |                                                                                                    |                                             |        |
|                                                                                                    |                                                                                                    | * Indicates a required                                                                                                    | field                                       |        |
| Company Name:                                                                                                    | *                                                                                                    | ]                                                                                                    |                                             |        |
| Country/Region:                                                                                                    | * United States [USA] V                                                                                                    | If your company has more than one office, enter the<br>main office address. You can enter more addresse                                                                                                    | he<br>Is                                    |        |
| Address                                                                                                    | * Line 1                                                                                                    | such as your shipping address, billing address or o<br>addresses later in your company profile.                                                                                                    | other                                       |        |
|                                                                                                    | Line 2                                                                                                    | ]                                                                                                    |                                             |        |
|                                                                                                    | Line 3                                                                                                    | ]                                                                                                    |                                             |        |
| City                                                                                                    | *                                                                                                    | ]                                                                                                    |                                             |        |
| State                                                                                                    | * Alabama [US-AL] V                                                                                                    |                                                                                                    |                                             |        |
| Zip:                                                                                                    | *                                                                                                    | 1                                                                                                    |                                             |        |
|                                                                                                    |                                                                                                    |                                                                                                    |                                             |        |
|                                                                                                    |                                                                                                    |                                                                                                    |                                             |        |
| User account information                                                                                                    | on                                                                                                    |                                                                                                    |                                             |        |
| User account informati                                                                                                    | n                                                                                                    | ]                                                                                                    |                                             |        |
| User account information                                                                                                    | n                                                                                                    |                                                                                                    |                                             |        |
| User account information                                                                                                    | Enter Product and Service Categories                                                                                                    | Addor Bro                                                                                                    | wse                                         |        |
| User account informatio                                                                                                    | Enter Product and Service Categories                                                                                                    | Add -or- Bro                                                                                                    | wse                                         |        |
| User account informatio                                                                                                    | Enter Product and Service Categories Enter Ship-to or Service Location                                                                                                    | Add -or- Bro                                                                                                    | wse                                         |        |
| User account information                                                                                                    | Enter Product and Service Categories Enter Ship-to or Service Location Optional                                                                                                    | Add -or- Bro<br>Add -or- Bro<br>Enter your nine-digit Company Tax ID nur                                                                                                    | wse<br>wse                                  |        |
| User account informatio                                                                                                    | Enter Product and Service Categories Enter Ship-to or Service Location Optional                                                                                                    | Add -or- Bro<br>Add -or- Bro<br>Enter your nine-digit Company Tax ID nur<br>Enter the nine-digit number issued by Du                                                                                                    | wse<br>wse<br>nber.                         |        |
| User account information<br>roduct and Service Categories:*<br>Ship-to or Service Locations:*<br>Tax ID:<br>DUNS Number:                                                                                                    | Enter Product and Service Categories Enter Ship-to or Service Location Optional Optional                                                                                                    | Add -or- Bro<br>Add -or- Bro<br>Add -or- Bro<br>Enter your nine-digit Company Tax ID num<br>Enter the nine-digit number issued by Du<br>Bradstreet. By default, DUNS number is append<br>in test account.                                                            | wse<br>wse<br>nber.<br>n &<br>ded with "-T" |        |
| User account information                                                                                                    | Enter Product and Service Categories Enter Ship-to or Service Location Optional Optional                                                                                                    | Add -or- Bro<br>Add -or- Bro<br>Enter your nine-digit Company Tax ID nur<br>Enter the nine-digit number issued by Du<br>Bradstreet. By default, DUNS number is append<br>in test account.                                                                            | wse<br>wse<br>nber.<br>n &<br>sed with "-T" |        |
| User account information                                                                                                    | Enter Product and Service Categories Enter Ship-to or Service Location Optional Optional                                                                                                    | Add -or- Bro<br>Add -or- Bro<br>Enter your nine-digit Company Tax ID nur<br>Enter the nine-digit number issued by Du<br>Bradstreet. By default, DUNS number is append<br>in test account.                                                                            | wse<br>wse<br>nber.<br>n &<br>ted with "-T" |        |
| User account information  roduct and Service Categories:*  Ship-to or Service Locations:*  Tax ID:  DUNS Number:  have read and agree to the Terms of Usc hereby agree that SAP Business Netword nd the applicable profile visibility setting   | Enter Product and Service Categories Enter Product and Service Categories Enter Ship-to or Service Location Optional Optional continue continue con | Add -or- Bro<br>Add -or- Bro<br>Enter your nine-digit Company Tax ID nun<br>Enter the nine-digit company Tax ID nun<br>Enter the nine-digit number is append<br>in test account. ()<br>the public based on my role within the SAP Busine<br>process personal data.   | wse<br>wse<br>nber.<br>n &<br>ued with "-T" |        |
| User account information  roduct and Service Categories: *  Ship-to or Service Locations: *  Tax ID:  DUNS Number:  have read and agree to the Terms of Use hereby agree that SAP Business Netword in the applicable profile visibility setting | Enter Product and Service Categories Enter Ship-to or Service Location Optional Optional  : will make parts of my (company) information accessible to other users and . Please see the SAP Business Network Privacy Statement to learn how we                                                                                                    | Add -or- Bro<br>Add -or- Bro<br>Enter your nine-digit Company Tax ID nur<br>Enter the nine-digit number issued by Du<br>Enter the nine-digit number is append<br>in test account. (i)<br>the public based on my role within the SAP Busine<br>process personal data. | wse<br>wse<br>nber.<br>n &<br>sed with "-T" |        |

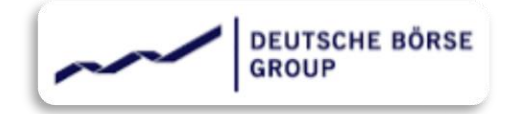

After filling up the sign-up form, kindly go through the terms and conditions and share your consent by clicking on both the checkboxes and proceed with account creation.

Supplier might get below message if the Account validator finds any duplicate Ariba account. This could happen for example, if the supplier is maintaining multiple account for different regions or may be for different product lines etc. Suppliers can choose to "Skip the review" or "review the accounts".

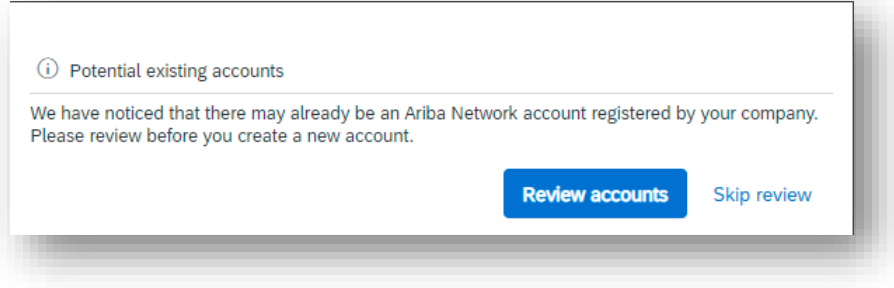

#### **Review Accounts:**

Here all Potential duplicate account will get listed. If supplier finds any of the account to be their own – they can click on the three dots "••••" and view supplier profile and can contact admin.

| OMPANY NAME            | E-MAIL ADDRESS |         | DUNS NO. | TAX ID ADDRESS       |         |
|------------------------|----------------|---------|----------|----------------------|---------|
|                        |                |         |          | street one<br>Berlin | _       |
| 20 search results four | nd             |         |          |                      |         |
| SUPPLIER NAME          | COUNTRY 🖨      | STATE 🖨 | DUNS 🔶   | SUPPLIER ANID  🖨     | ACTIONS |
|                        | DEU            | -       | -        | ANO                  | 000     |
|                        | DEU            | -       | -        | ANO                  | 000     |

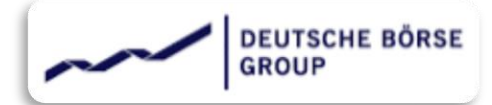

Otherwise, Supplier can continue to account creation by clicking on third point shown here. OR can go back to the previous page (sign-up page) and make necessary changes if any.

#### **Review duplicate Account**

We noticed that your company may already register an Ariba Network account, please review the match results below, then:

- You can log in the account you are associated with
- Or, you can view the profile and contact the account administrator from there
- Or, if there is no match, you can Continue Account Creation and we will progress your registration
- Or, you can Go back to previous page

Skip review / Continue account creation / Go back to previous page (then skip review) all these three options will create the supplier's account in Ariba Supplier portal and generate ANID – which is a unique number assigned to each account.

After successfully signing up, Supplier with get an email for confirmation as shown below,

| Weld                             | come to the Ariba Commerce Cloud                                                                                                    |
|----------------------------------|----------------------------------------------------------------------------------------------------|
| Your                             | registration process on the Ariba Commerce Cloud for trial Supplier 15 is now complete.                                                                                                    |
|                                  | Your organization's account ID: AN                                                                                                    |
|                                  | Your username:                                                                                                    |
| As th<br>a sec                   | e account administrator for this account, make sure to keep your username and password in<br>sure place. Do not share this information.                                                                                                    |
| If you<br>now a<br>provi<br>buye | u registered after receiving an invitation from an Ariba On Demand Sourcing buyer, you can<br>access and participate in the buyer's sourcing events. The Seller Collaboration Console<br>des a centralized location for you to manage all your Ariba On Demand Sourcing events and<br>r relationships.                                                     |
| Ariba<br>as pa<br>speci<br>custo | On Demand Sourcing buyers might request that you complete additional profile information<br>art of their Supplier Profile Questionnaire. When you access customer requested fields for a<br>fic buyer, you will see a pop-up page with that buyer's name; that page contains the buyer's<br>omer requested fields.                                         |
| You c<br>comp<br>you c           | can immediately perform administrative and configuration tasks such as creating users and<br>oleting your company profile. If account administration is not part of your job responsibility,<br>can transfer the administrator role at any time to another person in your organization whose<br>onsibilities are more in line with account administration. |

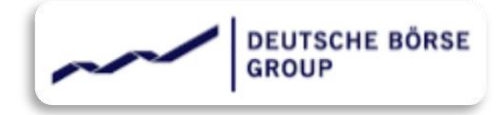

## ANID

ANID stands for Ariba Network Identification number. It's a unique number assigned to each Ariba sourcing account. Supplier can find their respective ANID by logging in to their Ariba account  $\rightarrow$  Clicking name initials (from top right corner), the ANID is shown right below the supplier's name.

| DEUTSCHE BÖRSE AG - TEST       |                          |                                                   |                                                                        |                                                         |                               | trial supplier       |   |
|--------------------------------|--------------------------|---------------------------------------------------|------------------------------------------------------------------------|---------------------------------------------------------|-------------------------------|----------------------|---|
| There are no matched postings. | Welcome t<br>cost. Ariba | o the <b>Ariba Spend I</b><br>Inc. administers th | Vanagement site. This site assis<br>is site in an effort to ensure mar | sts in identifying world class suppli<br>ket integrity. | ers who are market leaders ir | My Account           |   |
|                                | Events                   |                                                   |                                                                        |                                                         |                               | Link User IDs        |   |
|                                | Title                    | ID                                                | End Time 👃                                                             | Event Type                                              | Participate                   | Contact Administrato | r |
|                                |                          |                                                   |                                                                        | No items                                                | $\rightarrow$                 | trial Supplier       | - |
|                                | Risk Assess              | sments                                            |                                                                        |                                                         |                               | Company Profile      |   |
|                                | Title                    | ID                                                | End Time 🕴                                                             |                                                         | Event Type                    | Settings             | > |
|                                |                          |                                                   |                                                                        | No items                                                |                               | Logout               |   |

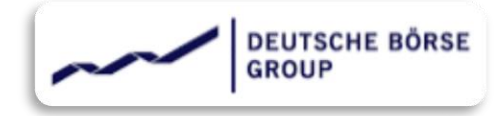

## Login

In order to log into Ariba Supplier's account, kindly click on the "Log in" button and enter the user-id and password.

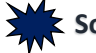

Sometimes supplier might get below error while logging into the invitation link,

Your company has already connected with this buyer company using a different account and Ariba Network ID (ANID) than the one you are trying to log into. To connect with this buyer company, you need to log into the already connected account. Please contact your company's account administrator and request that they create you as a new user under ANID (ANID).

This error occurs when the supplier has already responded to the invitation by signing up or logging in with the Ariba account other than the one currently trying to login with. This could happen if the supplier has multiple Ariba accounts OR one of the invited supplier users signed up and later realized to login with the existing account.

The Solution to this error : the supplier needs to check internally and confirm if the Ariba account that's already logged in is the right one or not!

If yes then kindly login using that account. Additionally, if required contact the owner / admin of that Ariba account and request to add yourself as a new user to the account.

If not then, kindly let the DBAG know about the scenario and request to unlink the Ariba account. Once unlinked DBAG will send a new invitation, kindly respond to it by logging in with the desired Ariba account.

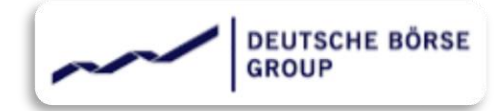

! The username and password you entered has already merged to another Ariba Sourcing user account. Please enter another Ariba Commerce Cloud, Ariba Discovery, or Ariba Network username and password to merge to your Ariba Sourcing user account.

This error occurs when the Ariba Account Supplier is trying to login with is already connected with DBAG.

Suppose the supplier has separate Ariba account for each region they operate. Now responding to an invitation by mistake supplier logged in with the account created for region A, which was supposed to be the account for region B. Later, the same buyer sent another registration invite, this time for the entity operates in region A. Supplier responded to the invitation by trying to log in with account for Region A. Here the supplier will get the above error. Because one ANID cannot be connected to the same Buyer twice.

In this case, kindly check internally which account to be kept connected and which one to be unlinked. Accordingly share the ANID of the Ariba account with DBAG Admin and request for Ariba account unlink. The admin will unlink the account and share the fresh invitation for registration, which will allow the supplier to login with desired Ariba account successfully.

| Error              |                                                                                                    |
|--------------------|----------------------------------------------------------------------------------------------------|
| You have encoun    | tered an unexpected error. To resolve this unexpected error, we recommend that you clear your browser cookles and cache, log out, and then log in to your account again.                               |
|                    | dow opens.                                                                                                    |
|                    | down menu 'Obliterate the following items from'. Select Cookies and other site and plug-in data and Cached images and files, then click Clear Browsing Data.<br>It you use an Ariba certified browser: |
| Mozilla FireFox 2  | 1 (32-bit)<br>4 or 27 (ESR)                                                                                                    |
|                    | Ariba certified browsers , please see the following content items on the Ariba Exchange User Community:                                                                                                |
| https://uex.ariba. | com/node/2222                                                                                                    |
|                    | isit the Ariba Exchange User Community:                                                                                                    |
| 2. Click Help > H  | elp Center in the top right corner of any page.                                                                                                    |
| fter clearing y    | your browser's cache and cookies, you still encounter an error, please Contact Ariba Customer Support with the Error Reference Number: ANERR-90000000000000000001516652993                             |
|                    |                                                                                                    |

After successfully signing up or logging in supplier might face this error. It occurs when the signup page or registration questionnaire was kept open in idle state for a longer period. In this case, kindly close the window and clear the cookies & catches, then try again after an hour.

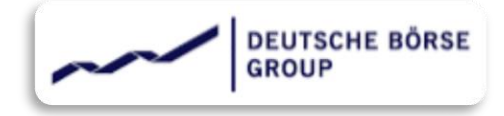

## **Registration Questionnaire**

Now next step is to access the Registration questionnaire and respond to it.

When logged in with the invitation link, Ariba will automatically take you to the registration questionnaire. However, if it doesn't, kindly select "Ariba Proposal and Questionnaires", as shown here. Select Deutsche-Boerse AG If you have multiple customers connected with this Ariba account from the list of Buyers right above the dashboard.

| SAP   | Ariba Proposals and Questionnaires 🚽                  | Standard Account                         | Upgrade                                 | TEST MODE                                                     |                                                          | Ę                                          | 0 0          |      |
|-------|-------------------------------------------------------|------------------------------------------|-----------------------------------------|---------------------------------------------------------------|----------------------------------------------------------|--------------------------------------------|--------------|------|
| DEU   | Ariba Discovery                                       |                                          |                                         |                                                               |                                                          |                                            |              |      |
| There | Ariba Proposals And Questionnaires<br>Ariba Contracts | Welcome to the A<br>cost. Ariba, Inc. ac | <b>riba Spend Ma</b><br>dministers this | nagement site. This site as:<br>site in an effort to ensure m | sists in identifying world class sup<br>arket integrity. | ppliers who are market leaders in quality, | service, and |      |
|       | Ariba Network                                         | Events                                   |                                         |                                                               |                                                          |                                            |              |      |
|       |                                                       | Title ID                                 | ) Er                                    | d Time ↓                                                      | Event Type                                               | Participated                               |              |      |
|       |                                                       |                                          |                                         |                                                               | No items                                                 |                                            |              |      |
|       |                                                       | Risk Assessment                          | ts                                      |                                                               |                                                          |                                            |              |      |
|       |                                                       | Title                                    | ID                                      | End Time ↓                                                    |                                                          | Event Type                                 |              |      |
|       |                                                       |                                          |                                         |                                                               | No items                                                 |                                            |              |      |
|       |                                                       | Registration Que                         | estionnaire                             | 5                                                             |                                                          |                                            |              |      |
|       |                                                       | Title                                    |                                         |                                                               | ID                                                       | End Time ↓                                 | Status       | 5    |
|       |                                                       | ▼ Status: Open (1                        | L)                                      |                                                               |                                                          |                                            |              |      |
|       |                                                       | Supplier registration o                  | questionnaire                           |                                                               | Doc834666024                                             | 2/13/2022 4:18 PM                          | Invi         | ited |
|       |                                                       | Qualification Que                        | estionnaire                             | S                                                             |                                                          |                                            |              |      |

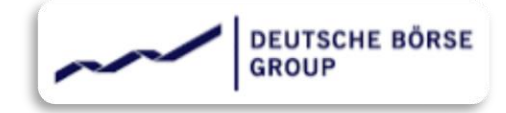

The Questionnaire will then open and user interface will appear as below,

| back to Deutsche Börse AG         | Dashboard                                                                                                    | Desktop File Sync                  |
|-----------------------------------|----------------------------------------------------------------------------------------------------|------------------------------------|
| Console                           | Doc834666024 - Supplier registration questionnaire                                                                                                    | Time remaining<br>15 days 20:44:44 |
| event Messages<br>Event Details   | All Content                                                                                                    | <b>.</b>   ×                       |
| tesponse History<br>Response Team | Name †                                                                                                    |                                    |
|                                   | 1 Note: All responses required in English. [*] Denotes Required Field                                                                                                    | A                                  |
| Event Contents                    | 2 Do you agree with the storage of the data that you provide during the business relationship<br>with Deutsche Boerse AG and its affiliates.                                                                                                    | Yes ↓                              |
| All Content                       | nups.nwww.eeuscne-operse.connade_enneaphroacy-noice<br>3 Instructions for completing the Supplier Onboarding questionnaire:<br>Please answer every question if possible. Hereinafter the answer options for successful question<br>compliance are briefly shown by filled reference questionnaire:<br>Referencesy | ion                                |
| 1 Note: All responses             | ▼ 4 Supplier Profile                                                                                                    |                                    |
| 4 Supplier Profile                | 4.1 Supplier Name (as listed on official tax records)<br>(Business Name: "Does business as" or the name commonly used when referencing the<br>company)                                                                                                    | *                                  |
| _ Supplier Financial              | (                                                                                                    | *                                  |
| <sup>5</sup> Data                 | (*) indicates a required field                                                                                                    |                                    |
| 6 Group Deutsche<br>Boers         | Submit Entire Response Update Totals Save draft                                                                                                    | Compose Message Excel Import       |

Kindly respond to all the questions. In case of any issue please reach out to DBAG purchasing agents - by replying to the invitation email.

Once completed – kindly click on "Submit entire Response"

### DEUTSCHE BÖRSE GROUP

#### Deutsche Börse AG

Dear Sirs,

Deutsche Börse AG has received your registration information and will review it for approval.

To check your registration status, log in to the Deutsche Börse AG supplier portal.

#### Click Here

Sincerely, Deutsche Börse AG After Submitting the response to the questionnaire, the supplier will get an email notification – confirming the successfully submission of the questionnaire response.

The Questionnaire will go for approval, here DBAG will assess the response and possibly approve / deny / request for additional information from the supplier.

In case of request for additional information, supplier will get an email with the details mentioned in it. As an action point Supplier needs to login to the Ariba account and access the question from the dashboard (as mentioned earlier) and update the requested question and submit again.

|                                                                                     | Deutsche Börse AG - TEST                                                                                                    |
|-------------------------------------------------------------------------------------|----------------------------------------------------------------------------------------------------|
| Supplier will get an email after the Approval of the Registration                   | Dear supplier<br>Congratulations! Your supplier registration was approved.                                                                             |
| Now Supplier is successfully registered<br>and can participate in qualification and | Log in to the supplier portal to see if you need to complete any tasks or<br>qualifications before you can start doing business with Deutsche Börse AG |
| other sourcing events.                                                              | Click Here                                                                                                    |
|                                                                                     | Sincerely,                                                                                                    |
|                                                                                     | Deutsche Börse AG                                                                                                    |
|                                                                                     |                                                                                                    |

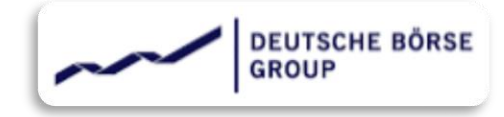

# Getting started with Supplier Qualification

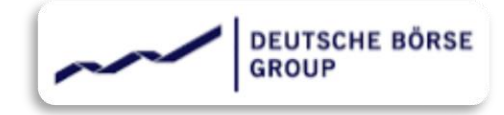

## Invitation for Qualification

The Qualification process starts with Supplier receiving an email as an invitation to get qualified with DBAG Ariba realm for a combination of one or more commodities and one or more region.

### Deutsche Börse AG - TEST

Qualification questionnaire to become a qualified supplier with Deutsche Börse AG - TEST

#### Hello!

Now that trial supplier 4 is registered as a supplier with Deutsche Börse AG - TEST, you're invited to fill out one or more questionnaires to become qualified in the following categories:

IT Cloud Application Implementation Services in Germany

Click Here to fill out the questionnaire

Supplier contact should not forward the invite email to others as forwarding could create "cross-linking" on the existing user. Solution here is to share the exact desired contact to be invited.

Supplier will receive an email as shown below from DBAG. The email won't be a system generated one and will be sent by the purchasing agent on behalf of DBAG. In case of any queries, supplier can always reply to this email.

The Qualification event has a duration of 30 days – starting from day 1 of invitation. The Supplier needs to respond to the qualification event within this timeline.

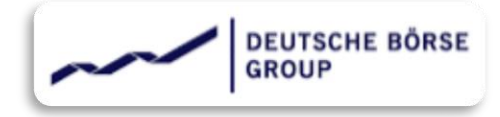

# Log in

As soon as the Supplier receives the invitation, the qualification event countdown of 30 days gets started.

The next step for the supplier is to access the link. The hyper link will take supplier to the Supplier's Ariba Network portal. The invitation links are personalized one and should not be forwarded to other users to avoid cross-linking issue.

After accessing the invitation link, the Supplier will find below user interface.

Kindly login here with the correct credentials.

| SAP Ariba Proposals and Questionnaires 👻 | STANDARD ACCOUNT | UPGRADE |
|------------------------------------------|------------------|---------|
|                                          |                  |         |
|                                          |                  |         |
|                                          |                  |         |
|                                          |                  |         |
| Supplier Login                           |                  |         |
|                                          |                  |         |
| Liser Name                               |                  |         |
|                                          |                  |         |
| Password                                 |                  |         |
|                                          |                  |         |
| Login                                    |                  |         |
| Forgot Username or Password              |                  |         |
|                                          | _                | _       |

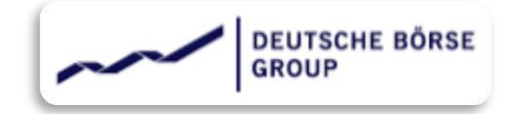

After logging in, kindly go to the "<u>Ariba Proposals and Questionnaires</u>". Supplier will find all the open and completed events in this dashboard.

| DEUTSCHE BÖRSE AG - TEST      |                                         |                                    |                                                |                                                    |                                 |                                    |                      |
|-------------------------------|-----------------------------------------|------------------------------------|------------------------------------------------|----------------------------------------------------|---------------------------------|------------------------------------|----------------------|
| here are no matched postings. | Welcome to the A<br>cost. Ariba, Inc. a | Ariba Spend Ma<br>Idministers this | nagement site. This<br>site in an effort to en | site assists in identify<br>sure market integrity. | ing world class suppliers who a | are market leaders in quality, ser | vice, and            |
|                               | Events                                  |                                    |                                                |                                                    |                                 |                                    |                      |
|                               | Title                                   | ID E                               | End Time 👃                                     |                                                    | Event Type                      | Participated                       |                      |
|                               | Status: Compl                           | eted (2)                           |                                                |                                                    |                                 |                                    |                      |
|                               | Status: Pendir                          | g Selection (3)                    |                                                |                                                    |                                 |                                    |                      |
|                               | Risk Assessmen                          | its                                |                                                |                                                    |                                 |                                    | 1                    |
|                               | Title                                   | ID                                 | End Time                                       | L.                                                 | Eve                             | nt Type                            |                      |
|                               |                                         |                                    |                                                |                                                    | No items                        |                                    |                      |
|                               | Registration Qu                         | estionnaire                        | s                                              |                                                    |                                 |                                    |                      |
|                               | Title                                   | ID                                 | End T                                          | ime 🖡                                              |                                 | Status                             |                      |
|                               |                                         |                                    |                                                |                                                    | No items                        |                                    |                      |
|                               | Qualification Qu                        | estionnaire                        | s                                              |                                                    |                                 |                                    |                      |
|                               | Title                                   |                                    | ID                                             | End Time 👃                                         | Commodity                       | Regions                            | Status               |
|                               | <ul> <li>Status: Compl</li> </ul>       | eted (2)                           |                                                |                                                    |                                 |                                    |                      |
|                               | ▼ Status: Open (                        | (1)                                |                                                |                                                    |                                 |                                    |                      |
|                               | Supplier qualification                  | n questionnaire                    | Doc879694761                                   | 3/3/2022 2:12 PM                                   | IT Cloud Application Impl       | View more DEU Germany              | Qualification Starte |

The supplier qualification questionnaire will be available under the segment of "Qualification Questionnaires" stats "Open".

It also provides the information about the Commodity and the event end time for supplier's quick reference. Kindly click "<u>supplier</u> <u>qualification questionnaire"</u>

The Questionnaire will then open and user interface will appear as below,

| Ariba Soui                                          | rcing                                               | 🗰 Company Settings 🕶 trial supplier 04 🕶 Feedback Help |
|-----------------------------------------------------|-----------------------------------------------------|--------------------------------------------------------|
| < Go back to Deutsche Börse                         | AG - TEST Dashboard                                 | Desktop File Sync                                      |
| Console                                             | Doc879694761 - Supplier qualification questionnaire | Time remaining<br>29 days 23:26:25                     |
| Event Messages<br>Event Details<br>Response History | All Content                                         | <b></b>   ¥                                            |

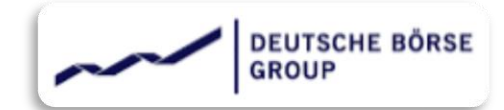

Kindly respond to all the questions. In case of any issue please reach out to DBAG purchasing agents - by replying to the invitation email.

There are few options related to questionnaire, supplier can save it as draft, export in excel format or compose and send a message to DBAG.

Once completed – kindly click on
 "Submit entire Response"

| onsole                      | Doc879694761 - Supplier qualification questionnaire                                                                                                    | D Time remaining 29 days 23:21:42 |
|-----------------------------|----------------------------------------------------------------------------------------------------|-----------------------------------|
| ent Messages<br>ent Details | All Content                                                                                                    | ■   >                             |
| sponse Team                 | Name 1                                                                                                    |                                   |
|                             | <ol> <li>Does your organization (on a legal entity or group level) have a data protection policy in place reflecting<br/>the principles of the General Data Protection Regulation (GDPR) and are your employees bound to<br/>confidentially and trained appropriate in proce</li> </ol>                                                                                                    | * Yes v                           |
| Event Contents              | Does your organization (on a legal entity or )     principles of the GDPR including necessary and     Curb mits while research and                                                                                                    | * Ves X                           |
| All Content                 | additional safeguards according to Article 44 Gr.                                                                                                    |                                   |
| Supplier Bank               | accordance with Article 30 of the GDPR, includi                                                                                                    | * Yes V                           |
| 7 Inform                    | 4 Does your organization (on a legal entity or<br>breaches, including notifications to the data co                                                                                                    | * Yes V                           |
| 8 Supplier Payment<br>Aut   | 5 Does your organization (on a legal entity or including forwarding the requests to the data communic or organization of the data communication of the organization of the data communication of the organization of the data communication of the organization of the data communication of the organization of the data communication of the organization of the data communication of the organization of the data communication of the organization of the data communication of the organization of the data communication of the organization of the data communication of the organization of the data communication of the organization of the data communication of the organization of the organizat | * Yes V                           |
|                             | 6. Does your organization (on a legal entity or group level) ensure a GDPR-compliant deletion on instruction                                                                                                    | *                                 |
| 9 Deutsc                    | (*) indicates a required field                                                                                                    |                                   |
|                             |                                                                                                    |                                   |
| 10 Sub-Contractors          | Submit Entire Response Save draft Compose Message Excel Import                                                                                                    |                                   |

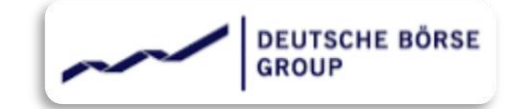

After submission the Questionnaire will go for approval, here DBAG will assess the response and possibly approve / deny / request for additional information from the supplier.

In case of request for additional information, supplier will get an email with the details mentioned in it. In response to that Supplier needs to login to the Ariba account and access the questionnaire from the dashboard (as mentioned earlier) and update the requested question and submit again.

After getting successfully qualified Supplier will receive an email notification.

 Now the Supplier is Qualified for the combination of commodity and Country.
 Supplier can participate in sourcing events held by the Buyer.

## Deutsche Börse AG - TEST

#### Qualification request with Deutsche Börse AG - TEST.

Congratulations! trial supplier 4 is now qualified to sell in the following categories to Deutsche Börse AG - TEST:

IT Cloud Application Implementation Services in Germany

You will be notified when next steps as part of a procurement or sourcing process require your attention.